Orientações para acessar o e-mail Institucional pela internet (webmail):

Abrir o navegador (Mozilla ou Internet Explorer) ;

Acessar o link: Servidor ou Magistrado (localizado na parte superior da página inicial);

Clicar menu "Serviços – email"

Clicar em "Institucional" para acessar o e-mail de sua unidade;

Preencher o "Grupo" apenas com o nome da unidade (ex. nutec.go), sem o @trf1.jus.br, pois o restante do endereço está configurado automaticamente;

Clicar em "Prosseguir";

Domínio\nome do usuário: jfgo\goxxxx(informar o nº de sua matrícula)

Senha: a mesma utilizada para acessar o Windows

Clicar em "Entrar".